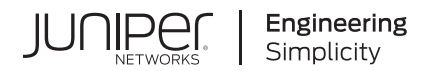

# Address Pool Manager Installation Guide

Published 2024-12-19

Juniper Networks, Inc. 1133 Innovation Way Sunnyvale, California 94089 USA 408-745-2000 www.juniper.net

Juniper Networks, the Juniper Networks logo, Juniper, and Junos are registered trademarks of Juniper Networks, Inc. in the United States and other countries. All other trademarks, service marks, registered marks, or registered service marks are the property of their respective owners.

Juniper Networks assumes no responsibility for any inaccuracies in this document. Juniper Networks reserves the right to change, modify, transfer, or otherwise revise this publication without notice.

Address Pool Manager Installation Guide Copyright © 2024 Juniper Networks, Inc. All rights reserved.

The information in this document is current as of the date on the title page.

#### YEAR 2000 NOTICE

Juniper Networks hardware and software products are Year 2000 compliant. Junos OS has no known time-related limitations through the year 2038. However, the NTP application is known to have some difficulty in the year 2036.

#### **END USER LICENSE AGREEMENT**

The Juniper Networks product that is the subject of this technical documentation consists of (or is intended for use with) Juniper Networks software. Use of such software is subject to the terms and conditions of the End User License Agreement ("EULA") posted at https://support.juniper.net/support/eula/. By downloading, installing or using such software, you agree to the terms and conditions of that EULA.

## Table of Contents

About This Guide | v

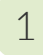

#### Juniper APM Installation

#### APM Installation | 2

APM Installation Overview | 2

APM Installation Requirements | 3

Install APM | 6

Install APM Using the APM installation Utility | 8

Start APM | 16

Install APM Without Using the APM Utility | 18

#### How to Use Command Line Tools to Administer APM | 26

Access APM Utility Commands | 27

Upgrade APM to a New Version Using the APM installation Utility | 31

Upgrade APM to a New Version Without Using the APM Utility | 34

Start or Stop APM Services Using the APM Utility | 38

Restart APM Services Using the Kubernetes Command Line Tool | 39

Setup Secrets Using the APM Utility | 40

Display Database Information Using the APM Utility | 40

Display the Running Database Using the Kubernetes Command Line Tool | 41

Perform a Database Switchover Using the Kubernetes Command Line Tool | 41

Check the Status of APM Services Using the APM Utility | 43

Check the Status of APM Services Using the Kubernetes Command Line Tool | 45

Display APM IP Addresses Using the APM Utility | 46

Display the APM IP Addresses Using the Kubernetes Command Line Tool | 47

Display Logging Using the APM Utility | 47

Display APM Logging | 47

Display Logs Using the Kubernetes Command Line Tool | 51

Determine the APM Version Using the APM Utility | 51

Archive the APM Configuration Using the Kubernetes Command Line Tool | 52

Uninstall and Remove APM Using the APM Utility | 52

Uninstall and Remove APM Without Using the APM Utility | 53

How to Access APM Configuration and Operational Commands Using the APM Utility | 54

Access the APM CLI Using the APM Utility | 55

Access and Use CLI Configuration Statements Using the APM Utility | 55

Access and Use CLI Operational Commands Using the APM Utility | 56

How to Use the APM Command Line Tool Without Using the APM Utility | 57 Access the APM Command Line Tool Without Using the APM Utility | 57

## **About This Guide**

Use this guide to install and configure Address Pool Manager (APM) on a Kubernetes orchestration platform.

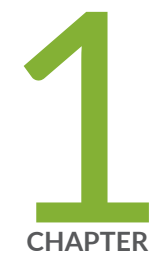

## Juniper APM Installation

APM Installation | 2

How to Use Command Line Tools to Administer APM | 26

## **APM Installation**

#### IN THIS SECTION

- APM Installation Overview | 2
- APM Installation Requirements | 3
- Install APM | 6
- Install APM Using the APM installation Utility | 8
- Start APM | 16
- Install APM Without Using the APM Utility | 18

## **APM Installation Overview**

Juniper Address Pool Manager (APM) is an automated, centralized, container-based cloud-native application that network operators and administrators use to manage IP address resources. APM works with managed broadband network gateways (BNGs) to monitor address pools on BNGs. When the number of free addresses drops below a set threshold, the BNG raises an alarm. The alarm triggers APM to allocate unused prefixes from its global list of prefixes and provision a subset of the prefixes to the BNG as new pools.

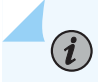

NOTE: The term BNG in this document also applies to the BNG CUPS Controller.

You can deploy APM on any hardware that meets the requirements. The following sections describe:

- APM installation requirements
- How to install APM
- How to adjust APM setup parameters

## APM Installation Requirements

#### IN THIS SECTION

- APM Requirements | 3
- Additional Requirements | 5

To install APM, you need the following hardware and software:

### **APM Requirements**

APM installs on a Kubernetes cluster comprised of physical or virtual machines (VMs). For availability, you must have at least three nodes in the cluster. APM requires the following minimal resources from the Kubernetes cluster:

#### **Table 1: Cluster Requirements**

| Category                                         | Details                                                                                                    |
|--------------------------------------------------|----------------------------------------------------------------------------------------------------|
| Storage                                          | Storage Class or PVs capable of backing 100 mebibytes<br>(MiB) RWX PVC for configuration                                                                         |
| Network load balancer addresses                  | One for APMi                                                                                                    |
| Node port address                                | One for optional CLI/SSH access                                                                                                    |
| Container/registry storage                       | Container/registry storage 2.5 gibibytes (GiB)                                                                                                    |
| Worker node resource consumption (specification) | <ul> <li>APM resource consumption on each Worker node:</li> <li>CPU: 4 cores</li> <li>Memory: 2 gibibytes (GiB)</li> <li>Storage: 2.5 gibibytes (GiB)</li> </ul> |

## Table 1: Cluster Requirements (Continued)

| Category  | Details                                                                                                 |  |
|-----------|----------------------------------------------------------------------------------------------------|--|
| Jump host | Ubuntu version 22.04 LTS or later                                                                       |  |
|           | • CPU: 1 cores                                                                                          |  |
|           | • Memory: 8 gibibytes (GiB)                                                                             |  |
|           | • Storage: 128 gibibytes (GiB)                                                                          |  |
|           | Installed software                                                                                      |  |
|           | Python3-venv                                                                                            |  |
|           | The Helm utility                                                                                        |  |
|           | The Docker utility                                                                                      |  |
|           | <ul> <li>OpenShift CLI (if you are using a Red Hat<br/>OpenShift Container Platform cluster)</li> </ul> |  |

#### Table 1: Cluster Requirements (Continued)

| Category                                | Details                                                                                                    |
|-----------------------------------------|----------------------------------------------------------------------------------------------------|
| Node specification (minimum of 3 nodes) | <ul> <li>Operating System:         <ul> <li>Ubuntu 22.04 LTS (for a BBE Cloudsetup cluster)</li> <li>Red Hat Enterprise Linux CoreOS (RHCOS) 4.15 or later (for an OpenShift Container Platform cluster)</li> </ul> </li> <li>CPU: at least 8 cores</li> <li>Memory: 64 GB memory</li> <li>Storage: 512 GB storage partitioned as 128 GB root (/), 128 GB /var/lib/docker, and 256 GB /mnt/ longhorn(application data</li> <li>This specification establishes a cluster that can run APM as well as its companion applications such as BBE Event Collection and Visualization and BNG Controller simultaneously.</li> <li>NOTE: To create the cluster, you can use either of the following applications:         <ul> <li>BBE Cloudsetup release 2.1.1 or later</li> <li>Red Hat OpenShift Container Platform release 4.15 or later. An OpenShift Container Platform cluster also, requires the following:</li></ul></li></ul> |

### **Additional Requirements**

The BNG is a Juniper Networks MX Series router, or a Juniper BNG CUPS Controller (BNG CUPS Controller). We recommend that the BNG is running Junos OS Release 24.2R2 or later.

For APM, confirm that you have a juniper.net user account with permissions to download the APM software package. Download and install the APM software from a machine that will not be part of the Kubernetes cluster.

## Install APM

#### SUMMARY

Use the procedures in this section to install APM for the first time.

Before you begin, confirm that you have met the requirements for the APM installation.

We recommend that you use a secure connection between APM and the BNG.

You have the following two options for installing APM:

- "Install APM Using the APM installation Utility" on page 8—You can install APM using the APM utility, which streamlines the installation process. To use the APM utility, you must install APM on a Kubernetes cluster that is created by either BBE Cloudsetup (see BBE Cloudsetup Installation Guide) or by Red Hat OpenShift Container Platform.
- "Install APM Without Using the APM Utility " on page 18—You can install APM on a preexisting Kubernetes cluster of your choice. This process is a manual process and does not use the APM utility that comes with the APM installation package.

Before starting the APM installation, make sure that you have the following information:

#### **Required Information:**

- Container registry details:
  - If you are using a BBE Cloudsetup created cluster.
    - External registry address.
    - External registry port number (usually 5000).
  - If you are using a Red Hat OpenShift Container Platform cluster:
    - External registry (fully qualified domain name)
    - Internal (Docker) registry address

• Internal (Docker) registry port number

#### **Optional Information:**

- APM initial configuration file. If a configuration file is not supplied, a basic configuration file is automatically generated.
- Storage class name for permanent virtual channel (PVC) creation (default is jnpr-bbe-storage).
- PVC Size (defaults is 90 MiB).
- Archival configuration details. This is required if you are planning to mirror a copy of the APM configuration to an external server.
  - Either the name of the SSH private key file or the name of the Kubernetes secret that is present in the jnpr-apm namespace containing the SSH private key.
  - The Secure Copy Protocol (SCP) URL of the server where the configuration file will be archived. An SCP URL takes the form of scp://user-login@server-fqdn: server-port/absolute-file-path (for example, scp://user@host1.mydomain.com: 30443/home/user/configs/apm.
- Syslog server details. This is required if you are planning to export APM logs to an external syslog collector.

**NOTE:** If BBE Event Collection and Visualization is detected running on the target cluster, the address and port values of the ECAV deployment will be suggested as the default.

- Syslog server address.
- Sysylog server port number.
- Network load balancer details. This is required if you are planning to use a specific network load balancer pool and address for APMi.
  - Network load balancer pool name.
  - Network load balancer pool address.
- APMi Details:
  - Port (default is 20557)
  - TLS details. You will need one of the following:
    - None (insecure)
    - Either the key and certificate files or the name of the Kubernetes secret that is present in the jnpr-apm namespace that contains the key and certificate information.

• Number of worker processes for the provman microservice (default is 3).

## Install APM Using the APM installation Utility

#### SUMMARY

You use the procedure in this section if you are installing APM on a cluster that was created by the BBE Cloudsetup utility or by Red Hat OpenShift Container Platform Console.

**1.** Download the APM software package from the Juniper Networks software download page to the jump host.

APM is available as a compressed TAR (.tgz) file. The filename includes the release number as part of the name. The release number has the format: <Major>.<Minor>.<Maintenance>

- *major* is the main release number of the product.
- minor is the minor release number of the product.
- *maintainance* is the revision number.
- 2. Unpack the APM TAR (.tgz) file on the jump host by entering:

```
$ tar -zxvf apm-m.m.m.tgz
apm/
apm/apm_loader
apm/images/
apm/images/apm_containerImages.tar.gz
apm/charts/
apm/charts/provman/
apm/charts/provman/templates/
apm/charts/provman/templates/apmProv-man.yaml
apm/charts/provman/templates/apmApmiSvc.yaml
apm/charts/provman/questions.yaml
apm/charts/provman/Chart.yaml
apm/charts/provman/containers.yaml
apm/charts/provman/values.yaml
apm/charts/provman/.helmignore
apm/charts/entman/
```

```
apm/charts/entman/templates/
apm/charts/entman/templates/apmEnt-man.yaml
.
.
.
```

**3.** Run the loader script after you unpack the TAR file.

```
$ sudo apm/apm_loader
Creating apm group... done.
Loading files... done.
Updating latest link... done
Setting up utility script... done.
Updating wrapper... done
Successfully loaded: 3.3.0
```

**4.** Use the sudo -E apm link --context *context-name* --version *apm-version* command to link to the cluster. The link command associates the loaded APM software package to the cluster in preparation for the setup.

```
$ sudo -E apm link --context context-name --version 3.3.0
3.3.0
Linking contextName to 3.3.0 ... done.
Linking complete, please run apm setup.
```

- context-name is the Kubernetes context (cluster name).
- *apm-version* is the software version.
- **5.** If you are installing APM on a Red Hat OpenShift Container Platform cluster, log in with the OpenShift CLI and then proceed to the next step.

If you are installing APM on a BBE Cloudsetup created cluster, proceed to the next step.

- **6.** You must authenticate with the container registry in order to be able to push the APM container images. How you authenticate to the registry varies depending on if you are installing APM on a BBE Cloudsetup created cluster or on an Red Hat OpenShift Container Platform cluster (see the respective documentation for details).
- 7. Run setup to configure your installation. The setup command does the following:
  - Collects information about the cluster environment such as; Container registry contact information, keys and certificates needed to secure external interfaces, persistent storage resources, and other information relevant to supporting APM features.
  - Initializes the APM configuration.

If you did not use either the bbecloudsetup option or the template *file-name* option with the setup command, you need to complete these prompts during the setup:

- If you are using BBE Cloudsetup to create your cluster.
  - External registry address.
  - External registry port number.
- If you are using a Red Hat OpenShift Container Platform cluster:
  - External registry (fully qualified domain name)
  - Internal (Docker) registry address

 $(\boldsymbol{i})$ 

Internal (Docker) registry port number

**NOTE**: When running setup, you can interact with the setup process by entering **^d**. If you want to change a value after entering it, enter **^d**. After entering **^d**, the value you previously entered is removed and the default value is automatically used for the question. You can use the **^d** operation for any setup questions that are optional or for which a list of values can be provided.

\$ sudo -E apm setup --context context-name --update [--bbecloudsetup] [--ssh] <host:port> [-secrets]

- *context-name* is the Kubernetes context name.
- update prompts for only missing values (primarily used after loading a new software release).
- bbecloudsetup uses the default values provided with the charts. so that you do not need to answer
  prompts during setup. The bbecloudsetup option is used when installing APM on a BBE Cloudsetup
  created cluster (see the BBE Cloudsetup Installation Guide for installation instructions.
- template *file-name* uses the values provided in the YAML file for the Red Hat OpenShift Container Platform cluster, so that you do not need to answer prompts during setup. The template *file-name* option is used when installing APM on a Red Hat OpenShift Container Platform created cluster. Table 2 on page 12 describes the information that you need to enter into the template configuration file.
- ssh *host:port* is a hostname or IP address of the cluster (any of the cluster's nodes) and open port for ssh access to the CLI. SSH access to the CLI is provided by the MGMT microservice.

**NOTE**: Enabling SSH access requires the MGMT microservice to run in *privileged* mode.

• config *config-file-name* name of the initial configuration file used for APM at startup.

(**i**)

**NOTE**: You can use an initial configuration file to start and roll out APM. You use the configuration file through the --config *config-file-path* switch on the utility script's setup command.

```
sudo -E apm setup -context context-name --config config-file-path
```

When APM is started or rolled out, the configuration file that you supply during setup is used to initialize APM. If you do not supply a configuration file, APM starts with the factory defaults. The factory defaults include the bbe-ecav syslog server configuration, if the BBE Event Collection and Visualization application is detected running on the cluster.

The supplied configuration file is stored on the jumphost's context repository. This allows the configuration to be preserved across APM start and stop events. Commits to the initial configuration are not automatically saved to the persistent location on the jumphost. To update the configuration at the persistent location, use the utility script's save-config command.

sudo -E apm save-config --context context-name

Using the save-config command ensures that the latest configuration is used the next time that APM is started and rolled out. In order to restore the initial configuration back to its factory default, enter setup interactively and enter **^d** to the *startup config ...* question.

sudo -E apm setup -context context-name

Startup config to mount into mgmt pod on rollout (deployed: true) > ^d

The action in the parenthesis changes to *remove*. Press **Enter** to accept the removal of the deployed configuration. APM reverts back to the factory default configuration after a stop and then rollout command sequence.

When you change the initial configuration file using the utility script's setup command, you must perform a stop and then rollout command sequence for the change to take effect.

8. Verify the APM installation apm version --context *context-name* [--detail].

```
$ apm version --context context-name --detail
NOTE: Address_Pool_Manager not deployed
Address_Pool_Manager versions:
  Microservice Release
                                     (version)
  apm:
                3.3.0
  addrman:
               (3.3.0)
  entman:
                (3.3.0)
  mgmt:
                (3.3.0) (24.2R2)
  provman:
                (3.3.0)
  redis:
                (3.3.0) (6.2.14-debian-12-r21)
```

- context-name is the Kubernetes context
- detail detail adds information about available releases in the software repository.

#### **Table 2: Setup File Field Descriptions**

| Field                                                       | Description                                                                                                    |
|-------------------------------------------------------------|----------------------------------------------------------------------------------------------------|
| External registry address                                   | The external registry address is a fully qualified<br>domain name (FQDN) that the container images are<br>pushed to.                                                                                    |
| Internal (Docker) registry transport address<br>(fqdn:port) | The internal registry transport address is the address<br>from which the container images are pulled from<br>during rollout. This address is typically different than<br>the external registry address. |
| (Optional) Initial APM configuration file                   | The configuration file that is used at APM startup.                                                                                                    |
| (Optional) <b>Cluster storage-class name</b>                | The name of the Kubernetes storage class to use for<br>creating Persistent Volume Claims (PVCs). The<br>management microservice uses a PVC to record the<br>configuration state.                        |

## Table 2: Setup File Field Descriptions (Continued)

| Field                                  | Description                      |
|----------------------------------------|----------------------------------|
| (Optional) <b>Cluster storage size</b> | The PVC size in mebibytes (MiB). |

## Table 2: Setup File Field Descriptions (Continued)

| Field                                             | Description                                                                                                    |
|---------------------------------------------------|----------------------------------------------------------------------------------------------------|
| Field<br>(Optional) Configuration archival server | <ul> <li>Description</li> <li>When you configure the Configuration archival server option, APM archives a copy of the updated configuration to an external server after each successful commit.</li> <li>To configure the server information where configuration file changes are archived, you must enter the following information:</li> <li>ssh-key information. Provide information for one of the following:</li> <li>The name of a Kubernetes Secret in the APM namespace that contains the SSH private key data.</li> <li>The name of the SSH private-key file.</li> <li>NOTE: If a secret name is supplied, you will not be prompted for the SSH private-key file.</li> <li>The Secure Copy Protocol (SCP) URL of the server where the configuration file will be archived.</li> </ul> |
|                                                   | <b>NOTE</b> : The URL must use the following format:<br>scp://user-login@server-fqdn:server-port/<br>absolute-file-path(for example, scp://<br>user@host1.mydomain.com:30443/home/user/<br>configs/apm).                                                                                                    |
|                                                   | configs/apm).<br>Upon successful commit, an SCP transfer of the<br>candidate configuration is transferred to the                                                                                                    |
|                                                   | archival URL as a compressed file with the name:<br><i>apm-identifier</i> _YYYYMMDD_HHMMSS_juniper.conf. <i>n</i> .gz                                                                                                    |
|                                                   | <ul> <li><i>apm-identifier</i> is the external IP address of the APMi interface.</li> </ul>                                                                                                    |

| Field                                 | Description                                                                                                    |
|---------------------------------------|----------------------------------------------------------------------------------------------------|
|                                       | <ul> <li>YYYYMMDD_HHMMSS is the time stamp in<br/>Coordinated Universal Time (UTC).</li> <li><i>n</i> is the number designation of the<br/>compressed configuration rollback file.</li> </ul>                                                                                                    |
| (Optional) <b>Syslog Details</b>      | <ul> <li>If you want to export APM log information to an external syslog collector, enter the following syslog server information:</li> <li>IP address or fully qualified domain name</li> <li>Port number</li> <li>Syslog information is included in the generated factory default configuration file. If you did not use the generated factory default configuration file, and used your own initial configuration file, you must include the system syslog host stanza containing the connection details for the syslog server.</li> </ul> |
| (Optional) Network Load Balancer Pool | If you want the APMi external address to be<br>allocated from a specific network load balancer<br>address pool, enter the following network load<br>balancer pool information:<br>• Network load balancer address annotation<br>• Network load balancer pool annotation                                                                                                    |
| (Optional) <b>APMi port</b>           | The APMi port number (default is 20557).                                                                                                    |

16

## Table 2: Setup File Field Descriptions (Continued)

| Field                                 | Description                                                                                                    |
|---------------------------------------|----------------------------------------------------------------------------------------------------|
| (Optional) <b>APMi secrets</b>        | <ul> <li>To secure the APMi (recommended),enter one of the following:</li> <li>The name of a Kubernetes secret in the APM namespace that contains the TLS secret data (root Certificate Authority certificate, certificate, private-key)</li> <li>Key files (root Certificate Authority certificate, certificate, and private key)</li> <li>NOTE: If a secret is provided, you will not be prompted for the Key files during installation.</li> </ul>                                                              |
| (Optional) Number of worker processes | The number of provman worker processes<br>determines how simultaneous processes provman<br>deploys to handle the entity workload. We suggest<br>that you plan for 20 entities per process. Each<br>process can consume a CPU core on the node it is<br>running on. Therefore, the nodes in the cluster must<br>have sufficient CPU cores to support the number of<br>provman processes (plus any other workloads that<br>may be running on a node).<br>You can configure 1 to 10 worker process (default is<br>3). |

## Start APM

#### SUMMARY

Use this procedure to configure and to start APM.

 Enter rollout to start the APM installation. You need to use the rollout command with sudo/as root. The rollout command also validates that all the values needed for the new releases are present and loads the new release container images to the registry. Use sudo -E apm rollout --context *context-name* to start APM services. For example:

```
$ sudo -E apm rollout --context context-name
 RHOCP: adding privileged SCC to apm service account
Validating registries... done.
Load container images to registry...
 Loading 3.3.0 redis images to local cache... done.
 Loading 3.3.0 mgmt images to local cache... done.
 Loading 3.3.0 addrman images to local cache... done.
 Loading 3.3.0 entman images to local cache... done.
 Loading 3.3.0 provman images to local cache... done.
 Pushing 3.3.0 redis images to registry... done.
 Pushing 3.3.0 mgmt images to registry... done.
 Pushing 3.3.0 addrman images to registry... done.
 Pushing 3.3.0 entman images to registry... done.
 Pushing 3.3.0 provman images to registry... done.
Loaded container images to registry.
Rollout Address_Pool_Manager... done.
```

• contex-name is the Kubernetes context (cluster name).

*i* **NOTE**: By default, APM starts with the values that you provided during setup. Unless the configuration was saved, the initial configuration is what was provided during setup. All other persistent states (logs, database keys, and so on) are cleared.

**2.** Enter apm status --context *context-name* [-o|--output json] [--detail] to verify that the APM services are up and running. For example:

| \$ apm status | context <i>context-name</i> detail |         |          |                |       |
|---------------|------------------------------------|---------|----------|----------------|-------|
| MICROSERVICE  | POD                                | STATE   | RESTARTS | UPTIME         |       |
| NODE          |                                    |         |          |                |       |
| addrman       | jnpr-apm-addrman-7cff87b557-gp8s7  | Running | 0        | 0:01:52.755513 | test- |
| node-1.junipe | r.net                              |         |          |                |       |
| entman        | jnpr-apm-entman-67d9bf9498-bx8jj   | Running | 0        | 0:01:49.755557 | test- |
| node-2.junipe | r.net                              |         |          |                |       |
| mgmt          | jnpr-apm-mgmt-6c76cc8dd7-pmlpv     | Running | 0        | 0:01:56.755587 | test- |
| node-3.junipe | r.net                              |         |          |                |       |
| provman       | jnpr-apm-provman-75bc8d465d-czcfm  | Running | 0        | 0:01:36.755613 | test- |

```
node-3.juniper.net
redis
             jnpr-apm-redis-0
                                                Running 0
                                                                   0:02:28.755636 test-
node-1.juniper.net
redis
             jnpr-apm-redis-1
                                                Running 0
                                                                    0:02:15.755658 test-
node-3.juniper.net
redis
             jnpr-apm-redis-sentinels-0
                                                Running 0
                                                                   0:02:14.755679 test-
node-3.juniper.net
redis
             jnpr-apm-redis-sentinels-1
                                                Running 0
                                                                   0:02:13.755700 test-
node-2.juniper.net
             jnpr-apm-redis-sentinels-2
                                                Running 0
                                                                   0:02:13.755722 test-
redis
node-1.juniper.net
```

```
Storage: Healthy
```

**NOTE**: Collect the logs for a service and contact the Juniper Networks Technical Assistance Center (JTAC) when either of the following occurs:

- The service is not running.
- The service's uptime compared with other services indicates that it has restarted.

## Install APM Without Using the APM Utility

The instructions in this section describes the installation steps for installing APM on a preexisting Kubernetes cluster of your choice. This process is a manual process and does not use the APM utility that comes with the APM installation package.

**1.** Download the APM software package from the Juniper Networks software download page to the jump host.

APM is available as a compressed TAR (**.tgz**) file. The filename includes the release number as part of the name. The release number has the format: <Major>.<Minor>.<Maintenance>

- *major* is the main release number of the product.
- *minor* is the minor release number of the product.
- *maintainance* is the revision number.

2. Unpack the APM TAR (.tgz) file on the jump host by entering:

```
$ tar -zxvf apm-m.m.m.tgz
apm/
apm/apm_loader
apm/images/
apm/images/apm_containerImages.tar.gz
apm/charts/
apm/charts/provman/
apm/charts/provman/templates/
apm/charts/provman/templates/apmProv-man.yaml
apm/charts/provman/templates/apmApmiSvc.yaml
apm/charts/provman/questions.yaml
apm/charts/provman/Chart.yaml
apm/charts/provman/containers.yaml
apm/charts/provman/values.yaml
apm/charts/provman/.helmignore
apm/charts/entman/
apm/charts/entman/templates/
apm/charts/entman/templates/apmEnt-man.yaml
.
```

**3.** The container images needed by APM are stores in the **images** subdirectory. You must push the images to the registry where the scheduled application images will be pulled from. Depending on the type of container registry being used the commands may be different. The following commands illustrate one method of pushing container images to the registry:

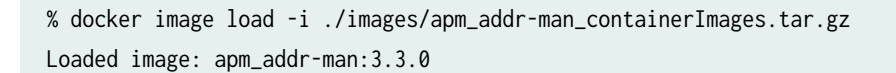

```
docker image load -i ./images/apm_init_containerImages.tar.gz
Loaded image: apm_init:3.3.0
```

% docker tag apm\_addr-man:3.3.0 <regHost>:<regPort>/apm\_addr-man:3.3.0
docker tag apm\_init:3.3.0 [regHost]:[regPort]/apm\_init:3.3.0

```
% docker push <regHost>:<regPort>/apm_addr-man:3.3.0
docker push [regHost]:[regPort]/apm_init:3.3.0
```

4. To prepare APM for deployment, you must create a YAML configuration file for each microservice. Each microservice's configuration file contains the specific configuration settings for the microservice. The YAML configuration file is called values.yaml and the file is located under the charts subdirectory, with each microservice. You should create a separate values.yaml (for example, *new-values.yaml*) specific to your configuration for each microservice. Table 3 on page 21 describes the fields in the microservice's configuration files (values.yaml).

NOTE: If you do not want to create multiple values.yaml files, you can create a single values.yaml that contains information for all the microservices. The single values.yaml is located under the umbrella chart in the apm/apm/charts/address\_pool\_manager folder. The procedures in this section describe how to configure an individual YAML configuration file for each microservice.

Create a new **values.yaml** file for each of the microservices, by making a copy of the file and then saving the new file. Update each file according to your Kubernetes cluster's information. Following are the microservices and their **values.yaml** file location:

- redis microservice-Located at apm/apm/charts/redis
- mgmt microservice-Located at apm/apm/charts/mgmt
- addrman microservice-Located at apm/apm/charts/addrman
- entman microservice-Located at apm/apm/charts/entman.
- provman microservice-Located at apm/apm/charts/provman

## Table 3: Microservices Configuration File Field Descriptions

| Field                    | Description                                                                                                    | Microservice                                                                              |
|--------------------------|----------------------------------------------------------------------------------------------------|-------------------------------------------------------------------------------------------|
| APMi port                | The APMi exposed port number.                                                                                                    | provman                                                                                   |
| APMi secrets             | <ul> <li>name—Name space secret to mount</li> <li>certificate—Certificate file name</li> <li>key—Private key file name</li> <li>rootca—CA certificate file name</li> </ul> | provman                                                                                   |
| apmInitVersion           | APM init software version.                                                                                                    | • mgmt<br>• redis                                                                         |
| archivalUrl              | The Secure Channel Protocol<br>(SCP) URL of the server where the<br>configuration file is archived.                                                                        | mgmt                                                                                      |
| db master updateStrategy | Only <b>RollingUpdate</b> is supported.                                                                                                    | redis                                                                                     |
| evictionToleration       | The node's unreachable tolerance<br>(in seconds).                                                                                                    | <ul> <li>addrman</li> <li>entman</li> <li>mgmt</li> <li>provman</li> <li>redis</li> </ul> |
| init_wait_for_sync       | Indicates whether or not to wait<br>for all entities to synchronize<br>during startup.                                                                                     | provman                                                                                   |

| Field               | Description                                                                                                    | Microservice                                                                              |
|---------------------|----------------------------------------------------------------------------------------------------|-------------------------------------------------------------------------------------------|
| log_level           | The default logging level.                                                                                                    | <ul> <li>addrman</li> <li>entman</li> <li>mgmt</li> <li>provman</li> <li>redis</li> </ul> |
| nlbPoolAnnotation   | The network load balancer pool name.                                                                                                    | provman                                                                                   |
| nlbPoollpAnnotation | The network load balancer IP<br>address                                                                                                    | provman                                                                                   |
| pvcs config         | <ul> <li>meta—Permanent virtual<br/>channel (PVC) for<br/>configuration file storage.</li> <li>size—PVC size (MiB).</li> </ul>                                | mgmt                                                                                      |
| registry            | <ul> <li>Registry information:</li> <li>host—The registry contact for the cluster pulls.</li> <li>port—The registry port number for cluster pulls.</li> </ul> | <ul> <li>addrman</li> <li>entman</li> <li>mgmt</li> <li>provman</li> <li>redis</li> </ul> |

Table 3: Microservices Configuration File Field Descriptions (Continued)

| Field                   | Description                                                                                                    | Microservice                                                                                             |
|-------------------------|----------------------------------------------------------------------------------------------------|----------------------------------------------------------------------------------------------------|
| resourceRequestsEnabled | Whether or not to accept the resource request.                                                                                                    | <ul> <li>addrman</li> <li>entman</li> <li>mgmt</li> <li>provman</li> <li>redis</li> </ul>                |
| resourceRanges          | <ul> <li>Required resource ranges:</li> <li>cpuRequest—The minimum millicores that are required to operate the system.</li> <li>memRequest—The minimum mebibytes (MiB) that are required to operate the system.</li> </ul> | <ul> <li>addrman</li> <li>entman</li> <li>mgmt</li> <li>provman</li> <li>redis</li> <li>redis</li> </ul> |
| sentinelCount           | The number of sentinels to start.                                                                                                    | redis                                                                                                    |
| startup config          | The configuration to use for system startup.                                                                                                    | mgmt                                                                                                    |
| storage_class           | Name of the storage class for PVC.                                                                                                    | mgmt                                                                                                    |
| tlsEnabled              | Indicates if TLS is enabled.                                                                                                    | provman                                                                                                  |
| workerProcs             | The number of worker processes that you want started.                                                                                                    | provman                                                                                                  |

Table 3: Microservices Configuration File Field Descriptions (Continued)

**5.** After you have made all the desired changes to your new **values.yaml** files for each microservice, the microservices must be deployed with the new **values.yaml** files.

Run the following commands:

```
helm upgrade --dependency-update --kube-context <cluster-context> --namespace jnpr-apm --
create-namespace --atomic --install -f ./charts/redis/new-values.yaml redis ./charts/redis
```

helm upgrade --dependency-update --kube-context <cluster-context> --namespace jnpr-apm -create-namespace --atomic --install -f ./charts/mgmt/new-values.yaml mgmt ./charts/mgmt

helm upgrade --dependency-update --kube-context <cluster-context> --namespace jnpr-apm -create-namespace --atomic --install -f ./charts/addrman/*new-values*.yaml addrman ./charts/ addrman

helm upgrade --dependency-update --kube-context <cluster-context> --namespace jnpr-apm -create-namespace --atomic --install -f ./charts/entman/new-values.yaml entman ./charts/entman

6. To complete the configure of the provman microservice, you must run the helm upgrade command twice. The double configuration is required because the provman microservice uses the external IP address assigned to the APMi load balancer service in the protocol exchanges with its entities. The first helm upgrade command establishes the external IP address and the second helm upgrade command passes the external IP address to the provman microservice, which allows it to initialize. Run the following commands:

helm upgrade --dependency-update --kube-context <cluster-context> --namespace jnpr-apm -create-namespace --atomic --install -f ./charts/provman/new-values.yaml provman ./charts/ provman

helm upgrade --dependency-update --kube-context <cluster-context> --namespace jnpr-apm -create-namespace --atomic --install -f ./charts/provman/new-values.yaml provman ./charts/ provman

**7.** Verify the APM installation by running the Kubernetes Command Line Tool command kubectl get pods and verify the APM pods are running.

| NODE                          | NOMINATED     | NODE R | EADINESS | GATES |             |
|-------------------------------|---------------|--------|----------|-------|-------------|
| jnpr-apm-addrman-7cff87b557-g | p8s7 1/1      | Runr   | ing 0    | 124m  | 10.42.2.15  |
| jib.englab.juniper.net        | <none></none> | <      | inone>   |       |             |
| jnpr-apm-entman-67d9bf9498-bx | 8jj 1/1       | Runn   | ing 0    | 124m  | 10.42.1.141 |
| keel.englab.juniper.net       | <none></none> | <      | inone>   |       |             |
| jnpr-apm-mgmt-6c76cc8dd7-pmlp | v 1/1         | Runn   | ing 0    | 124m  | 10.42.0.20  |
| binnacle.englab.juniper.net   | <none></none> | <      | inone>   |       |             |
| jnpr-apm-provman-75bc8d465d-c | zcfm 1/1      | Runn   | ing 0    | 123m  | 10.42.0.22  |
| binnacle.englab.juniper.net   | <none></none> | <      | inone>   |       |             |
| jnpr-apm-redis-0              | 1/1           | Runn   | ing 0    | 124m  | 10.42.2.16  |
| jib.englab.juniper.net        | <none></none> | <      | inone>   |       |             |
| jnpr-apm-redis-1              | 1/1           | Runn   | ing 0    | 123m  | 10.42.0.21  |
| binnacle.englab.juniper.net   | <none></none> | <      | inone>   |       |             |
| jnpr-apm-redis-sentinels-0    | 1/1           | Runn   | ing 0    | 124m  | 10.42.0.19  |
| binnacle.englab.juniper.net   | <none></none> | <      | inone>   |       |             |
| jnpr-apm-redis-sentinels-1    | 1/1           | Runn   | ing 0    | 124m  | 10.42.1.142 |
| keel.englab.juniper.net       | <none></none> | <      | inone>   |       |             |
| jnpr-apm-redis-sentinels-2    | 1/1           | Runn   | ing 0    | 124m  | 10.42.2.17  |
| jib.englab.juniper.net        | <none></none> | <      | inone>   |       |             |

**8**. Verify that the services are present. Run the Kubernetes Command Line Tool command kubectl get services.

| \$ kubectl get services -n inpr-apm |              |               |                |              |  |  |
|-------------------------------------|--------------|---------------|----------------|--------------|--|--|
| NAME                                | ТҮРЕ         | CLUSTER-IP    | EXTERNAL-IP    |              |  |  |
| PORT(S) AGE                         |              |               |                |              |  |  |
| jnpr-apm-mgmt-svc                   | ClusterIP    | 10.43.131.131 | <none></none>  | 8066/        |  |  |
| TCP 125m                            |              |               |                |              |  |  |
| jnpr-apm-redis-sentinels-0-svc      | ClusterIP    | 10.43.142.53  | <none></none>  | 7381/        |  |  |
| TCP 125m                            |              |               |                |              |  |  |
| jnpr-apm-redis-sentinels-1-svc      | ClusterIP    | 10.43.109.206 | <none></none>  | 7381/        |  |  |
| TCP 125m                            |              |               |                |              |  |  |
| jnpr-apm-redis-sentinels-2-svc      | ClusterIP    | 10.43.104.100 | <none></none>  | 7381/        |  |  |
| TCP 125m                            |              |               |                |              |  |  |
| jnpr-apm-redis-svc                  | ClusterIP    | 10.43.6.207   | <none></none>  | 7380/        |  |  |
| TCP 125m                            |              |               |                |              |  |  |
| provman-apmi                        | LoadBalancer | 10.43.221.12  | 198.19.224.212 | 20557:32553/ |  |  |
| TCP 125m                            |              |               |                |              |  |  |

## How to Use Command Line Tools to Administer APM

#### SUMMARY

After you've installed the Address Pool Manager (APM) application, you can perform the following administration functions.

#### IN THIS SECTION

- Access APM Utility Commands | 27
- Upgrade APM to a New Version Using the APM installation Utility | 31
- Upgrade APM to a New Version Without
   Using the APM Utility | 34
- Start or Stop APM Services Using the APM Utility | **38**
- Restart APM Services Using the Kubernetes
   Command Line Tool | 39
- Setup Secrets Using the APM Utility | 40
- Display Database Information Using the APM Utility | 40
- Display the Running Database Using the Kubernetes Command Line Tool | 41
- Perform a Database Switchover Using the
   Kubernetes Command Line Tool | 41
- Check the Status of APM Services Using the APM Utility | 43
- Check the Status of APM Services Using the Kubernetes Command Line Tool | 45
- Display APM IP Addresses Using the APM Utility | **46**
- Display the APM IP Addresses Using the Kubernetes Command Line Tool | 47
- Display Logging Using the APM Utility | 47
- Determine the APM Version Using the APM
   Utility | 51
- Archive the APM Configuration Using the Kubernetes Command Line Tool | 52

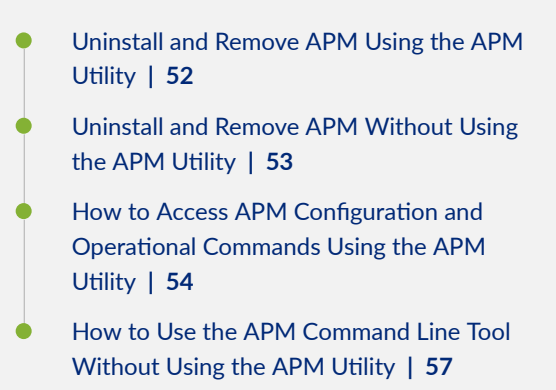

Address Pool Manager gives you two command line options for perform administrator tasks. You can either use the APM utility script (apm) or the Kubernetes Command Line tool to administer APM.

## Access APM Utility Commands

#### SUMMARY

Use the APM utility commands to perform administration functions.

You can use the APM utility script (apm) to administer the application and to access the CLI that you use to configure the address management functions. The Juniper APM installation places the utility script in /var/local/apm and creates a symbolic link to the script in /usr/local/bin/apm.

You can use the apm utility script (which uses the Kubernetes command line tool and Helm commands ) to do the following:

- Create and delete objects.
- Provide log access.
- Conduct interactive sessions with pod containers.
- Display the status of the APM objects.

Using the apm utility script simplifies many of your administrative duties. The script performs the tasks you need to manage APM, while masking the complexity of the kubectl command.

Table 4 on page 28 lists the commands that you can invoke with the apm utility script and describes the action that occurs. Many of the individual commands have options that you can specify.

| Name          | Action                                                                                                    |
|---------------|----------------------------------------------------------------------------------------------------|
| clean         | Clean up unneeded releases and/or docker cache. To<br>run this command, you need sudo privileges.<br><b>NOTE</b> : Introduced in Release 3.2.                                                                                                    |
| cli           | Access the CLI that you can use to configure APM features and to monitor the current status for managed BNGs.                                                                                                    |
| contexts      | Display the available cluster contexts for control with<br>APM<br>NOTE: Introduced in Release 3.2.                                                                                                    |
| db-info       | Displays current state of APM's database microservice<br>including the current version, stateful set pods, and<br>their roles.<br><b>NOTE</b> : Introduced in Release 3.2.                                                                                                    |
| db-switchover | Forces the persistent state database (DB) primary pod<br>to switchover to an eligible backup pod. To run this<br>command, you need sudo privileges. Introduced in<br>Release 3.2.<br><b>NOTE</b> : DB switchover is a service disrupting event<br>and you only use it with the upgrade procedure. |
| ip            | Displays the IP addresses of Address Pool Manager.<br>NOTE: Introduced in Release 3.2.                                                                                                    |
| link          | Links a cluster to a specific software version.<br><b>NOTE</b> : Introduced in Release 3.2.                                                                                                    |
| logs          | Display APM logs.                                                                                                    |

Table 4: APM Utility Script Commands

| Name           | Action                                                                                                    |
|----------------|----------------------------------------------------------------------------------------------------|
| rename-context | Rename a context. Does not effect the running<br>Address Pool Manager on the cluster. To run this<br>command, you need sudo privileges.<br><b>NOTE</b> : Introduced in Release 3.2.     |
| restart        | Restart one or more specified services. To run this<br>command, you need sudo privileges.<br><b>NOTE</b> : Introduced in Release 3.1.                                                   |
| rollout        | Upgrade or start an APM service. To run this<br>command, you need sudo privileges.<br><b>NOTE</b> : Introduced in Release 3.2.                                                          |
| save-config    | Saves the current configuration of the Address Pool<br>Manager to a file outside the pod. To run this<br>command, you need sudo privileges.<br><b>NOTE</b> : Introduced in Release 3.2. |
| shell          | Connect to a running APM microservice. To run this command, you need sudo privileges.                                                                                                   |
| setup          | Set up the APM application as part of the installation process. To run this command, you need sudo privileges.                                                                          |
| start          | Start all APM services. To run this command, you need sudo privileges.                                                                                                    |
| status         | Display the current status of the APM services. To run this command, you need sudo root privileges.                                                                                     |
| storage        | Provides the status of the storage drivers for APM.<br><b>NOTE</b> : Introduced in Release 3.2.                                                                                         |
| stop           | Stop all APM services. To run this command, you need sudo privileges.                                                                                                    |

#### Table 4: APM Utility Script Commands (Continued)

| Name    | Action                                                                                                    |
|---------|----------------------------------------------------------------------------------------------------|
| unlink  | Unlink components associated with the context. To run<br>this command, you need sudo privileges.<br><b>NOTE</b> : Introduced in Release 3.2.                              |
| version | Displays the version of every running microservice in<br>the APM instance as well as the APM utility. It also<br>lists all available APM software releases on the system. |

Use the following general syntax to issue a command:

• For a short option:

\$ apm command-name - option

• For a long option:

\$ apm command-name -- option

To target a command at a particular cluster context, use the **context** option.

\$ apm command-name --context context-name

To display a list of available commands with a brief description, use either the h or help option:

\$ apm -h

\$ apm --help

To display the options for a specific command:

\$ apm command-name -h

To specify the --no-color option to disable colored-text output (used to distinguish logs from different microservices):

\$ apm command-name --nocolor

## Upgrade APM to a New Version Using the APM installation Utility

Use this procedure to upgrade to a new version of APM which is installed on a cluster that was created by the BBE Cloudsetup utility or by Red Hat OpenShift Container Platform Console. This procedure assumes APM is running on your system.

**1.** Download the APM software package from the Juniper Networks software download page to the jump host.

APM is available as a compressed tarball image (**.tgz**). The filename includes the release number as part of the name. The release number has the format: <Major>.<Minor>.<Maintenance>

- *major* is the main release number of the product.
- *minor* is the minor release number of the product.
- *maintenance* is the revision number.
- 2. Unpack the APM tarball (.tgz) file on the jump host by entering:

```
$ tar -zxvf apm-m.m.m.tgz
apm/
apm/apm_loader
apm/images/
apm/images/apm_containerImages.tar.gz
apm/charts/
apm/charts/provman/
apm/charts/provman/templates/
apm/charts/provman/templates/apmProv-man.yaml
apm/charts/provman/templates/apmApmiSvc.yaml
apm/charts/provman/questions.yaml
apm/charts/provman/Chart.yaml
apm/charts/provman/containers.yaml
apm/charts/provman/values.yaml
apm/charts/provman/.helmignore
apm/charts/entman/
apm/charts/entman/templates/
```

```
apm/charts/entman/templates/apmEnt-man.yaml
```

```
•
•
```

3. Run the loader script after you unpack the tarball.

```
$ sudo apm/apm_loader
Creating apm group... done.
Loading files... done.
Updating latest link... done
Setting up utility script... done.
Updating wrapper... done
Successfully loaded: 3.3.0
```

**4.** Link to the cluster by using the link command. The link command associates the loaded APM software package to the cluster in preparation for the setup.

```
$ sudo -E apm link --context context-name --version apm-version
Linking contextName to 3.3.0 ... done.
Linking complete, please run apm setup.
```

- context-name is the Kubernetes context (cluster name).
- *apm-version* is the software version.
- **5.** If you are upgrading APM on a Red Hat OpenShift Container Platform cluster, log in with the OpenShift CLI and then proceed to the next step.

If you are installing APM on a BBE Cloudsetup created cluster, proceed to the next step.

- 6. You must authenticate with the container registry in order to be able to push the APM container images. How you authenticate to the registry varies depending on if you are installing APM on a BBE Cloudsetup created cluster or on an Red Hat OpenShift Container Platform cluster (see the respective documentation for details).
- 7. Run setup to complete any additional environment values.

\$ sudo -E apm setup --context context-name --update

- context-name is the Kubernetes context (cluster names).
- **update** are the prompts for only missing values (primarily used after loading a new software release).

**8.** Display the running DB to see which pod is the primary pod and to determine whether to upgrade the persistent state database (DB):

```
apm db-info -context myCluster
Version: 6.2.13
Primary: jnpr-apm-redis-1
Backup(s): jnpr-apm-redis-0
```

9. Display the DB version in the new package:

```
apm version --compare 3.3.0 --context myCluster
components:
apm: 3.2.2-2 -> 3.3.0
addrman: 3.2.2-2 -> 3.3.0
entman: 3.2.2-2 -> 3.3.0
mgmt: 3.2.2-2 -> 3.3.0
provman: 3.2.2-2 -> 3.3.0
redis: 6.2.13 -> 6.2.14-debian-12-r21
```

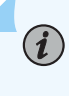

**NOTE**: For example, the DB version 6.2.14-debian-12-r21 is later than what is running (6.2.13), so you need to upgrade the DB.

**10.** Initiate a DB switchover if the jnpr-apm-redis-0 is not the primary DB.

sudo -E apm db-switchover --context context-name

**11.** Rollout the new DB version.

sudo -E apm rollout --context context-name --service redis --version 3.3.0

**12.** Upgrade the microservices with the sudo -E apm rollout --context *context-name* -service *service-name* -- version *software-version* command. Enter the commands in the following order:

```
sudo -E apm rollout --context context-name --service mgmt --version 3.3.0
```

```
sudo -E apm rollout --context context-name --service addrman --version 3.3.0
```

sudo -E apm rollout --context context-name --service entman --version 3.3.0

sudo -E apm rollout --context context-name --service provman --version 3.3.0

**13.** Verify that all microservices are running the new version of software:

```
$ apm version --context context-name --detail
Address_Pool_Manager versions:
  Microservice Release
                                   (version)
               3.3.0
  apm:
               3.3.0
  addrman:
  entman:
               3.3.0
               3.3.0 (24.2R2)
  mgmt:
               3.3.0
  provman:
  redis:
                3.3.0 (6.2.14-debian-12-r21)
```

## Upgrade APM to a New Version Without Using the APM Utility

The instructions in this section describes the upgrade steps for installing APM on a preexisting Kubernetes cluster of your choice. This process is a manual process and does not use the APM utility that comes with the APM installation package.

**1.** Download the APM software package from the Juniper Networks software download page to the jump host.

APM is available as a compressed tarball image (**.tgz**). The filename includes the release number as part of the name. The release number has the format: <Major>.<Minor>.<Maintenance>

• *major* is the main release number of the product.

- *minor* is the minor release number of the product.
- *maintainance* is the revision number.

2. Unpack the APM tarball (.tgz) file on the jump host by entering:

```
$ tar -zxvf apm-m.m.m.tgz
apm/
apm/apm_loader
apm/images/
apm/images/apm_containerImages.tar.gz
apm/charts/
apm/charts/provman/
apm/charts/provman/templates/
apm/charts/provman/templates/apmProv-man.yaml
apm/charts/provman/templates/apmApmiSvc.yaml
apm/charts/provman/questions.yaml
apm/charts/provman/Chart.yaml
apm/charts/provman/containers.yaml
apm/charts/provman/values.yaml
apm/charts/provman/.helmignore
apm/charts/entman/
apm/charts/entman/templates/
apm/charts/entman/templates/apmEnt-man.yaml
.
.
```

**3.** The container images needed by APM are stores in the **images** subdirectory. You must push the images to the registry where the scheduled application images will be pulled from. Depending on the type of container registry being used the commands may be different. The following commands illustrate one method of pushing container images to the registry:

% docker image load -i ./images/apm\_addr-man\_containerImages.tar.gz Loaded image: apm\_addr-man:3.3.0

% docker tag apm\_addr-man:3.3.0 <regHost>:<regPort>/apm\_addr-man:3.3.0

% docker push <regHost>:<regPort>/apm\_addr-man:3.3.0

- **4.** To prepare APM for upgrade, create a new YAML configuration file for each microservice. (Table 3 on page 21 describes the fields in the microservice's configuration files.)
  - **NOTE**: You may have create a single **values.yaml**, during your intial installation,that contains information for all the microservices. The single **values.yaml** is located under the umbrella chart in the **apm/apm/charts/address\_pool\_manager** folder. The procedures in this section only describe how to upgrade if created individual YAML configuration files for each microservice.

Create a new **values.yaml** file for each of the microservices, by making a copy of the file and then saving the new file. Update each file according to your Kubernetes cluster's information.

Following are the microservices and their values.yaml file location:

- redis microservice-Located at apm/apm/charts/redis
- mgmt microservice-Located at apm/apm/charts/mgmt
- addrman microservice—Located at apm/apm/charts/addrman
- entman microservice-Located at apm/apm/charts/entman.
- provman microservice-Located at apm/apm/charts/provman
- 5. Run the dependency update command:

helm dependency update --kube-context context-name --namespace jnpr-apm ./charts/redis/

**6.** After you have made all the desired changes to your new **values.yaml** files for each microservice, the microservices must be deployed with the new **values.yaml** files.

Run the following commands:

helm upgrade --dependency-update --kube-context context-name --namespace jnpr-apm --createnamespace --atomic --install -f ./charts/redis/new-values.yaml redis ./charts/redis

helm upgrade --dependency-update --kube-context context-name --namespace jnpr-apm --createnamespace --atomic --install -f ./charts/mgmt/new-values.yaml mgmt ./charts/mgmt

helm upgrade --dependency-update --kube-context context-name --namespace jnpr-apm --createnamespace --atomic --install -f ./charts/addrman/new-values.yaml addrman ./charts/addrman

helm upgrade --dependency-update --kube-context context-name --namespace jnpr-apm --createnamespace --atomic --install -f ./charts/entman/new-values.yaml entman ./charts/entman

helm upgrade --dependency-update --kube-context context-name --namespace jnpr-apm --createnamespace --atomic --install -f ./charts/provman/new-values.yaml provman ./charts/provman

**7.** Verify the APM installation by running the Kubernetes Command Line Tool command kubectl get pods and verify the APM pods are running.

| <pre>\$ kubectl get pods -n jnpr-apm -o wide</pre> |               |               |           |      |             |  |
|----------------------------------------------------|---------------|---------------|-----------|------|-------------|--|
| NAME                                               | READY         | STATUS        | RESTARTS  | AGE  | IP          |  |
| NODE                                               | NOMINATED NO  | DE READIN     | ESS GATES |      |             |  |
| jnpr-apm-addrman-7cff87b557-g                      | p8s7 1/1      | Running       | 0         | 124m | 10.42.2.15  |  |
| jib.englab.juniper.net                             | <none></none> | <none></none> |           |      |             |  |
| jnpr-apm-entman-67d9bf9498-bx                      | 8jj 1/1       | Running       | 0         | 124m | 10.42.1.141 |  |
| keel.englab.juniper.net                            | <none></none> | <none></none> |           |      |             |  |
| jnpr-apm-mgmt-6c76cc8dd7-pmlp                      | v 1/1         | Running       | 0         | 124m | 10.42.0.20  |  |
| binnacle.englab.juniper.net                        | <none></none> | <none></none> |           |      |             |  |
| jnpr-apm-provman-75bc8d465d-c                      | zcfm 1/1      | Running       | 0         | 123m | 10.42.0.22  |  |
| binnacle.englab.juniper.net                        | <none></none> | <none></none> |           |      |             |  |
| jnpr-apm-redis-0                                   | 1/1           | Running       | 0         | 124m | 10.42.2.16  |  |
| jib.englab.juniper.net                             | <none></none> | <none></none> |           |      |             |  |
| jnpr-apm-redis-1                                   | 1/1           | Running       | 0         | 123m | 10.42.0.21  |  |
| binnacle.englab.juniper.net                        | <none></none> | <none></none> |           |      |             |  |
| jnpr-apm-redis-sentinels-0                         | 1/1           | Running       | 0         | 124m | 10.42.0.19  |  |

| <pre>binnacle.englab.juniper.net</pre> | <none></none> | <none></none> |      |             |
|----------------------------------------|---------------|---------------|------|-------------|
| jnpr-apm-redis-sentinels-1             | 1/1           | Running 0     | 124m | 10.42.1.142 |
| keel.englab.juniper.net                | <none></none> | <none></none> |      |             |
| jnpr-apm-redis-sentinels-2             | 1/1           | Running 0     | 124m | 10.42.2.17  |
| jib.englab.juniper.net                 | <none></none> | <none></none> |      |             |

**8.** Verify that the services are present. Run the Kubernetes Command Line Tool command kubectl get services.

| <pre>\$ kubectl get services -n jnpr-a</pre> | apm          |               |                |              |
|----------------------------------------------|--------------|---------------|----------------|--------------|
| NAME                                         | TYPE         | CLUSTER-IP    | EXTERNAL-IP    |              |
| PORT(S) AGE                                  |              |               |                |              |
| jnpr-apm-mgmt-svc                            | ClusterIP    | 10.43.131.131 | <none></none>  | 8066/        |
| TCP 125m                                     |              |               |                |              |
| jnpr-apm-redis-sentinels-0-svc               | ClusterIP    | 10.43.142.53  | <none></none>  | 7381/        |
| TCP 125m                                     |              |               |                |              |
| jnpr-apm-redis-sentinels-1-svc               | ClusterIP    | 10.43.109.206 | <none></none>  | 7381/        |
| TCP 125m                                     |              |               |                |              |
| jnpr-apm-redis-sentinels-2-svc               | ClusterIP    | 10.43.104.100 | <none></none>  | 7381/        |
| TCP 125m                                     |              |               |                |              |
| jnpr-apm-redis-svc                           | ClusterIP    | 10.43.6.207   | <none></none>  | 7380/        |
| TCP 125m                                     |              |               |                |              |
| provman-apmi                                 | LoadBalancer | 10.43.221.12  | 198.19.224.212 | 20557:32553/ |
| TCP 125m                                     |              |               |                |              |

## Start or Stop APM Services Using the APM Utility

Use the apm utility script to start or stop all APM services. The services start in order of dependency. Essential services (db and mgmt) start first, followed by the other services. The services stop in reverse order of dependency.

• To start all APM services:

\$ sudo -E apm start --context context-name

**NOTE**: We recommend that you use the sudo -E apm start --services option to start individual services or a set of services only for troubleshooting. Use under the guidance of a Juniper Networks support representative. Use with caution as this command is like rebooting to factory-default.

**NOTE**: APM starts from it's initial settings when you execute the apm setup command. Any persistent state is lost when the apm stop command is executed. The current configuration can be saved using the apm save-config command. The saved configuration is the configuration that is used the next time APM is started.

• To stop all APM services:

\$ sudo -E apm stop --context context-name
WARNING Shutting down your Address Pool Manager will reset it to factory defaults and you
will lose all state on the system.

Shutdown will begin in 2 minutes. Please use CTRL+C to cancel.

## **Restart APM Services Using the Kubernetes Command Line Tool**

Use the kubect1 delete pods Kubernetes command to restart APM services. For example:

\$ kubectl delete pod -n jnpr-apm jnpr-apm-addrman-758cc8885 pod "jnpr-apm-addrman-7585cc8885" deleted

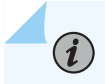

**NOTE**: To determine the pod name, you can use the kubectl get pods -n jnpr-apm Kubernetes command (see "Check the Status of APM Services Using the Kubernetes Command Line Tool" on page 45).

## Setup Secrets Using the APM Utility

You can setup secrets during setup or run the sudo -E apm setup --context *context-name* --secrets to setup secrets or update them.

\$ sudo -E apm setup --context context-name --secrets
APMi Secret Name (deployed: ) >
APMi certificate (default: ) > ./apm.crt
Copied /home/user/apm.crt to /var/local/apm/e476597324/secrets/apmi with 600 permissions
APMi private key (default: ) > ./apm.key
Copied /home/user/apm.keyto /var/local/apm/e476597324/secrets/apmi with 600 permissions
APMi root certificate (default: ) > ./rootCA.crt
Copied /home/user/rootCA.crt to /var/local/apm/e476597324/secrets/apmi with 600 permissions

**NOTE**: If you enter a value for the secret name, you will not be asked for the key or certification files.

## **Display Database Information Using the APM Utility**

The apm db-info command displays current state of APM's database microservice including the current version, stateful set pods, and their roles.

apm db-info [--context context-name] [-o|--output json]

**i**)

\$ apm db-info [--context context-name] [-o|--output json] Version: 6.2.13 Primary: jnpr-apm-redis-0 Backup(s): jnpr-apm-redis-1

## Display the Running Database Using the Kubernetes Command Line Tool

Use the kubect1 exec Kubernetes command to display the running database (DB) to see which pod is the primary pod and to determine whether to upgrade the persistent state database. You should run the kubect1 exec on both the primary and secondary redis server instances. For example:

```
$ kubectl exec -i -n jnpr-apm jnpr-apm-redis-0 -- redis-cli -p 7380 role
master
174738135
10.42.1.152
7380
174738135$
```

```
$ kubectl exec -i -n jnpr-apm jnpr-apm-redis-1 -- redis-cli -p 7380 role
slave
10.42.2.22
7380
connected
174740637
```

## Perform a Database Switchover Using the Kubernetes Command Line Tool

To force the persistent state database (DB) primary pod to switchover to an eligible backup pod, perform the following:

1. Run the kubectl get pods Kubernetes command to determine the name of the sentinel pods.

| \$ kubectl get pods -n jnpr-<br>apm |       |         |          |
|-------------------------------------|-------|---------|----------|
| NAME<br>AGE                         | READY | STATUS  | RESTARTS |
| jnpr-apm-addrman-7585cc8885-5xr24   | 1/1   | Running | 0        |

| jnpr-apm-entman-5dcf659676-4mq6g<br>5d22h  | 1/1 | Running | 0 |       |  |
|--------------------------------------------|-----|---------|---|-------|--|
| jnpr-apm-mgmt-6d7c4f47dc-2v8ss<br>5d22h    | 1/1 | Running | 0 |       |  |
| jnpr-apm-provman-65c66bc689-bvhb6<br>5d22h | 1/1 | Running | 0 |       |  |
| jnpr-apm-redis-0<br>5d22h                  | 1/1 | Running | 0 |       |  |
| jnpr-apm-redis-1<br>5d22h                  | 1/1 | Running | 0 |       |  |
| jnpr-apm-redis-sentinels-0<br>5d22h        | 1/1 | Running | 0 |       |  |
| jnpr-apm-redis-sentinels-1<br>5d22h        | 1/1 | Running | 0 |       |  |
| jnpr-apm-redis-sentinels-2                 | 1/1 | Running | 0 | 5d22h |  |

**2.** Pick any of the three sentinel pods to use with the kubect1 exec command. The following example uses the **jnpr-apm-redis-sentinels-0** sentinel pod. After running following commands, the roles of the redis instances are reveresed (redis-0 is the secondary and redis-1 is the primary).

\$ kubectl exec -i -n jnpr-apm jnpr-apm-redis-sentinels-0 -c redis-sentinel -- redis-cli -p
7381 sentinel failover jnpr-apm-redis-

```
masters
OK
$ kubectl exec -i -n jnpr-apm jnpr-apm-redis-0 -- redis-cli -p 7380
role
$lave
```

## Check the Status of APM Services Using the APM Utility

Use the apm status utility script to check the status of each APM service (functional component) listed in Table 5 on page 43. The status shows whether a service is running, has exited, or has not started. It also displays the service name on the Kubernetes pod. You can compare uptime for the services to quickly see whether any service has been restarted.

| Table 5: Services | <b>Displayed with</b> | the status Command |
|-------------------|-----------------------|--------------------|
|-------------------|-----------------------|--------------------|

| Microservice                                                                                      | Pod Prefix       |
|---------------------------------------------------------------------------------------------------|------------------|
| addrman—Address manager                                                                           | jnpr-apm-addrman |
| mgmt—CLI management                                                                               | jnpr-apm-mgmt    |
| redis (Remote Dictionary Server)—consists of a set of pods which provide the persistent database. | jnpr-apm-redis   |
| entman—Entity manager                                                                             | jnpr-apm-entman  |
| provman—Provisioning manager                                                                      | jnpr-apm-provman |

To check the status:

**1.** Display the service status.

\$ apm status --context contextName [-o|--output json] [--detail]

**2.** (Optional) Render the version information in JavaScript Object Notation (JSON) format, which is useful for scripting interfaces.

\$ apm status [-o|--output json]

For example:

| <pre>\$ apm statuscontext context-namedetail</pre> |                                   |         |          |                          |  |  |
|----------------------------------------------------|-----------------------------------|---------|----------|--------------------------|--|--|
| MICROSERVICE                                       | POD                               | STATE   | RESTARTS | UPTIME                   |  |  |
| NODE                                               |                                   |         |          |                          |  |  |
| addrman                                            | jnpr-apm-addrman-7b778979b6-5vk44 | Running | 0        | 11 days, 23:25:14.629150 |  |  |
| test-node-1                                        |                                   |         |          |                          |  |  |
| mgmt                                               | jnpr-apm-mgmt-6b4cf98d4d-hmjd9    | Running | 0        | 11 days, 23:25:33.629206 |  |  |
| test-node-1                                        |                                   |         |          |                          |  |  |
| entman                                             | jnpr-apm-entman-7d66d89d6b-5295d  | Running | 0        | 11 days, 23:25:14.629224 |  |  |
| test-node-1                                        |                                   |         |          |                          |  |  |
| provman                                            | jnpr-apm-provman-849fb9cc4-vswm6  | Running | 0        | 11 days, 22:50:05.629258 |  |  |
| test-node-1                                        |                                   |         |          |                          |  |  |
| redis                                              | jnpr-apm-redis-0                  | Running | 0        | 11 days, 23:25:36.629275 |  |  |
| test-node-1                                        |                                   |         |          |                          |  |  |
| redis                                              | jnpr-apm-redis-1                  | Running | 0        | 11 days, 23:25:23.629290 |  |  |
| test-node-1                                        |                                   |         |          |                          |  |  |
| redis                                              | jnpr-apm-redis-sentinels-0        | Running | 0        | 11 days, 23:25:26.629306 |  |  |
| test-node-1                                        |                                   |         |          |                          |  |  |
| redis                                              | jnpr-apm-redis-sentinels-1        | Running | 0        | 11 days, 23:25:26.629322 |  |  |
| test-node-1                                        |                                   |         |          |                          |  |  |
| redis                                              | jnpr-apm-redis-sentinels-2        | Running | 0        | 11 days, 23:25:26.629337 |  |  |
| test-node-1                                        |                                   |         |          |                          |  |  |

Storage: Healthy

\$ apm status --context context-name
MICROSERVICE PODS RESTARTS
addrman 1/1 0
mgmt 2/2 0/0

entman 1/1 0 provman 1/1 0 redis 5/5 0/0/0/0/0

Storage: Healthy

## Check the Status of APM Services Using the Kubernetes Command Line Tool

Use the Kubernetes Command Line tool to check the status of each APM service (functional component) listed in Table 5 on page 43. The status shows whether a service is running, has exited, or has not started. It also displays the service name on the Kubernetes pod. You can compare uptime for the services to quickly see whether any service has been restarted.

| Microservice                                                                                      | Pod Prefix       |
|---------------------------------------------------------------------------------------------------|------------------|
| addrman—Address manager                                                                           | jnpr-apm-addrman |
| mgmt—CLI management                                                                               | jnpr-apm-mgmt    |
| redis (Remote Dictionary Server)—consists of a set of pods which provide the persistent database. | jnpr-apm-redis   |
| entman—Entity manager                                                                             | jnpr-apm-entman  |
| provman—Provisioning manager                                                                      | jnpr-apm-provman |

#### Table 6: Services Displayed with the status Command

To check the status, run the following command:

\$ kubectl get pods -n jnpr-apm -o wide

#### For example:

| <pre>\$ kubectl get pods -n jnpr-ap</pre> | m-ow                                                                                         | ide      |     |               |           |       |             |
|-------------------------------------------|----------------------------------------------------------------------------------------------|----------|-----|---------------|-----------|-------|-------------|
| NAME                                      |                                                                                              | READY    | ST/ | ATUS          | RESTARTS  | AGE   | IP          |
| NODE                                      | NOMIN                                                                                        | ATED NOD | E   | READIN        | ESS GATES |       |             |
| jnpr-apm-addrman-7585cc8885-5             | xr24                                                                                         | 1/1      | Rur | nning         | 0         | 11m   | 10.42.0.31  |
| binnacle.englab.juniper.net               | <none< td=""><td>&gt;</td><td></td><td><none></none></td><td></td><td></td><td></td></none<> | >        |     | <none></none> |           |       |             |
| jnpr-apm-entman-5dcf659676-4m             | q6g                                                                                          | 1/1      | Rur | nning         | 0         | 5d22h | 10.42.2.24  |
| jib.englab.juniper.net                    | <none< td=""><td>&gt;</td><td></td><td><none></none></td><td></td><td></td><td></td></none<> | >        |     | <none></none> |           |       |             |
| jnpr-apm-mgmt-6d7c4f47dc-2v8s             | S                                                                                            | 1/1      | Rur | nning         | 0         | 5d22h | 10.42.0.30  |
| binnacle.englab.juniper.net               | <none< td=""><td>&gt;</td><td></td><td><none></none></td><td></td><td></td><td></td></none<> | >        |     | <none></none> |           |       |             |
| jnpr-apm-provman-65c66bc689-b             | vhb6                                                                                         | 1/1      | Rur | nning         | 0         | 5d22h | 10.42.1.153 |
| keel.englab.juniper.net                   | <none< td=""><td>&gt;</td><td></td><td><none></none></td><td></td><td></td><td></td></none<> | >        |     | <none></none> |           |       |             |
| jnpr-apm-redis-0                          |                                                                                              | 1/1      | Rur | nning         | 0         | 5d22h | 10.42.2.22  |
| jib.englab.juniper.net                    | <none< td=""><td>&gt;</td><td></td><td><none></none></td><td></td><td></td><td></td></none<> | >        |     | <none></none> |           |       |             |
| jnpr-apm-redis-1                          |                                                                                              | 1/1      | Rur | nning         | 0         | 5d22h | 10.42.1.152 |
| keel.englab.juniper.net                   | <none< td=""><td>&gt;</td><td></td><td><none></none></td><td></td><td></td><td></td></none<> | >        |     | <none></none> |           |       |             |
| jnpr-apm-redis-sentinels-0                |                                                                                              | 1/1      | Rur | nning         | 0         | 5d22h | 10.42.1.151 |
| keel.englab.juniper.net                   | <none< td=""><td>&gt;</td><td></td><td><none></none></td><td></td><td></td><td></td></none<> | >        |     | <none></none> |           |       |             |
| jnpr-apm-redis-sentinels-1                |                                                                                              | 1/1      | Rur | nning         | 0         | 5d22h | 10.42.0.28  |
| binnacle.englab.juniper.net               | <none< td=""><td>&gt;</td><td></td><td><none></none></td><td></td><td></td><td></td></none<> | >        |     | <none></none> |           |       |             |
| jnpr-apm-redis-sentinels-2                |                                                                                              | 1/1      | Rur | nning         | 0         | 5d22h | 10.42.2.23  |
| jib.englab.juniper.net                    | <none< td=""><td>&gt;</td><td></td><td><none></none></td><td></td><td></td><td></td></none<> | >        |     | <none></none> |           |       |             |

## Display APM IP Addresses Using the APM Utility

Use the apm ip utility script to display the Kubernetes objects that are necessary for the orchestration of the APM pods. For example:

| <pre>\$ apm ipcontext context-namedetail</pre> |              |                |               |         |  |
|------------------------------------------------|--------------|----------------|---------------|---------|--|
| SERVICE                                        | MICROSERVICE | EXTERNAL IP    | INTERNAL IP   | PORT(S) |  |
| apm-ssh                                        | mgmt         | 198.19.224.215 | 10.43.35.110  | 22      |  |
| jnpr-apm-mgmt-svc                              | mgmt         |                | 10.43.131.131 | 8066    |  |
| jnpr-apm-redis-sentinels-0-svc                 | redis        |                | 10.43.142.53  | 7381    |  |
| jnpr-apm-redis-sentinels-1-svc                 | redis        |                | 10.43.109.206 | 7381    |  |
| jnpr-apm-redis-sentinels-2-svc                 | redis        |                | 10.43.104.100 | 7381    |  |
| jnpr-apm-redis-svc                             | redis        |                | 10.43.6.207   | 7380    |  |
| provman-apmi                                   | provman      | 198.19.224.212 | 10.43.221.12  | 20557   |  |

## Display the APM IP Addresses Using the Kubernetes Command Line Tool

Use the kubect1 get services Kubernetes command to display the Kubernetes objects that are necessary for the orchestration of the APM pods. For example:

| <pre>\$ kubectl get services -n jnpr-apm   egrep "TYPE LoadBalancer"</pre> |      |              |              |                |              |  |
|----------------------------------------------------------------------------|------|--------------|--------------|----------------|--------------|--|
| NAME                                                                       |      | TYPE         | CLUSTER-IP   | EXTERNAL-IP    |              |  |
| PORT(S)                                                                    | AGE  |              |              |                |              |  |
| apm-apmi                                                                   |      | LoadBalancer | 10.43.99.79  | 198.19.224.212 | 20557:32136/ |  |
| TCP 5d2                                                                    | 2h   |              |              |                |              |  |
| apm-ssh                                                                    |      | LoadBalancer | 10.43.35.110 | 198.19.224.215 | 22:30261/    |  |
| ТСР                                                                        | 146d |              |              |                |              |  |

## **Display Logging Using the APM Utility**

#### SUMMARY

Use the apm logs utility script to display the logs of events that occur while APM is running. You can also use the BBE Event Collection and Visualization utility to display file-based logs collected and stored since the time APM is started. BBE Event Collection and Visualization is a cloud-based centralized utility that provides a way to capture APM logs that span the life-cycle of APM micro-services. You link to the BBE Event Collection and Visualization logging utility when you set up APM. See the Broadband Edge Event Collection and Visualization Installation Guide.

#### IN THIS SECTION

- Display APM Logging | 47
- Display Logs Using the Kubernetes
   Command Line Tool | 51

#### **Display APM Logging**

BBE Event Collection and Visualization is a cloud-based centralized utility that provides a way to capture APM logs that span the life-cycle of APM micro-services. If you have BBE Event Collection and Visualization setup, during the APM setup, you can point BBE Event Collection and Visualization to perform the logging. BBE Event Collection and Visualization has a web-based interface to OpenSearch's capabilities for advanced searching, aggregation, viewing, and data analysis of collected syslog events.

Use the apm logs utility script to display the logs of events that occur while APM is running. The event logs include events such as those shown in the following non-exhaustive list:

- Pool-domain registration events
- Address allocation failures
- Network entity connection failures
- Startup messages
- Network entity resynchronization events
- Pool and partition utilization threshold and depletion warnings

By default, APM sends logs to the standard output (stdout) of the service. The output displays the circular buffer of all services or of a specified service. You can also enable logging to follow the log output of the running services. Following the log output creates an open session that continuously streams the logs to stdout.

The APM logging functions mask the underlying complexities of the kubectl log command that is collecting the log information. You can still use the kubectl log command, but that is outside the scope of this documentation.

**NOTE**: You can use third-party applications to capture and redirect the stdout stream for the container. Refer to your third-party documentation for assistance. You can also configure Docker with different logging drivers to redirect stdout. Refer to your Docker documentation for assistance.

To display APM logs for all services:

\$ apm logs [--context contextName] [-f] [--previous] [--services SERVICES [SERVICES ...]] [-logset LOGSET] [--nocolor]

**BEST PRACTICE**: Use the apm logs --services option only when you are troubleshooting under the guidance of a Juniper Networks support representative.

To follow the logs for all services, specify the follow option (-f):

\$ apm logs -f

To view logs from previous instances of the containers in a Kubernetes pod, specify the previous container option (-p):

\$ apm logs -p

You can use standard Ubuntu conventions to redirect the logs to a file or to the terminal and to a file. Refer to the Ubuntu documentation for more information, but you can use the following examples as a starting point:

• Redirect all logs to only a file.

\$ apm logs > file-path

• Redirect all logs to both the screen and to a file.

\$ apm logs | tee file-path

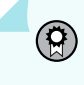

**BEST PRACTICE**: Use the --services option only for troubleshooting under the guidance of a Juniper Networks support representative.

You can specify any of the following severity levels, in order of increasing severity:

#### Table 7: Severity Level

| Severity Level | Description                                                                                                    |
|----------------|----------------------------------------------------------------------------------------------------|
| debug          | Detailed information that is typically of interest only<br>when you are trying to diagnose a problem. These logs<br>are often very frequent.                                     |
| info           | Events or non-error conditions of interest. Logs at this<br>level provide confirmation that everything is working<br>as expected. These logs are generally not very<br>frequent. |

Table 7: Severity Level (Continued)

| Severity Level | Description                                                                                                    |
|----------------|----------------------------------------------------------------------------------------------------|
| warning        | Indicates that something unexpected happened or that<br>some problem might occur in the near future. A simple<br>example of the latter is the <i>disk space low</i> warning that<br>indicates that you might run out of disk space soon. In<br>either case, the software is still working as expected,<br>but you might want to monitor it more closely. These<br>logs are generally not very frequent. |
| error          | Indicates that a more serious problem has prevented<br>the software from performing some function, but the<br>software has handled the problem as gracefully as<br>possible to continue functioning.                                                                                                    |
| critical       | A serious error that indicates that the program itself<br>might be unable to continue running.                                                                                                    |

You can use the --logset option to display logs either for only APM services or for only prebuilt services. If you do not use this option, then only the APM services logs are displayed.

To display logs for only APM services:

```
$ apm logs --logset apm
$ apm logs
```

To display logs for prebuilt services:

\$ apm logs --logset apm-infra

Prebuilt services are services borrowed from other sources to provide infrastructure functions for APM. These sources include MGMT, redis, and redis-sentinel. For example, redis provides database and messaging services, MGMT provides a configuration/CLI service, and so on.

#### Display Logs Using the Kubernetes Command Line Tool

To display all the logs of events that occur while APM is running, run the following command:

\$ kubectl logs -n jnpr-apm -l jnpr/logset=jnpr-apm --tail=-1

To display logs for a specific microservice, replace the label selector (-1 jnpr/logset=jnpr-apm) with the pod name. For example:

\$ kubectl logs -n jnpr-apm microservice-pod-name --tail=-1

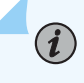

**NOTE**: To determine the pod name, you can use the kubectl get pods -n jnpr-apm Kubernetes command (see "Check the Status of APM Services Using the Kubernetes Command Line Tool" on page 45).

## Determine the APM Version Using the APM Utility

Use the apm version [--context <context name>] [-o|--output json] [--detail| --compare <software-version>] utility script to determine the version number of the installed APM release.

To display the release version:

| <pre>\$ apm version -</pre> | -context context | tNamedetail     |
|-----------------------------|------------------|-----------------|
| Address_Pool_Ma             | nager versions:  |                 |
| Microservice                | Release          | (version)       |
| apm:                        | 3.3.0            |                 |
| addrman:                    | 3.3.0            |                 |
| entman:                     | 3.3.0            |                 |
| mgmt:                       | 3.3.0 (24.2R2)   |                 |
| provman:                    | 3.3.0            |                 |
| redis:                      | 3.3.0 (6.2.14    | -debian-12-r21) |

To compare the specified software release versions against the current deployed release for the specified context:

```
apm version --compare 3.2.1 --context myCluster
components:
apm: 3.2.2-2 -> 3.3.0
addrman: 3.2.2-2 -> 3.3.0
entman: 3.2.2-2 -> 3.3.0
mgmt: 3.2.2-2 -> 3.3.0
provman: 3.2.2-2 -> 3.3.0
redis: 6.2.13 -> 6.2.14-debian-12-r21
```

Use the -j option to render the version information in JavaScript Object Notation (JSON) format.

## Archive the APM Configuration Using the Kubernetes Command Line Tool

To archive a copy of the currently running APM configuration, enter the following command:

```
$ kubectl cp jnpr-apm/$( kubectl get pods -n jnpr-apm -l jnpr/cli=cli --no-headers=true | awk
'{print $1}'):config/juniper.conf.gz ./juniper.conf.gz
```

## Uninstall and Remove APM Using the APM Utility

Use the apm utility script to uninstall the APM configuration. The uninstall command reverts the actions you performed when setting up APM. Use this command to return APM to the state it was in immediately after you installed the application but before you did any setup configuration.

To uninstall APM:

\$ sudo -E apm stop --context context-name
sudo -E apm unlink --context context-name

After you uninstall APM, we recommend that you use the Debian uninstall procedure to remove the entire package.

\$ sudo sudo -E apm clean [-h] [--log {error | warn | info | debug}] [--no-color] [--docker] [-release release-number] [--dry-run] [--uninstall] [--cluster-repos] ]

For the apm clean command options, see the following:

- -h or --help—Show the help message and exit.
- --log or -1 {error | warn | info | debug}—Adjust the log level of the utility scrip.
- --no-color—Print messages without colors.
- --docker—Clean the local docker cache.
- --release *release-number*—The release to clean (defaults to unused releases).
  - --dry-run—List releases or containers that will be removed.
  - --uninstall—Uninstall all software releases and remove APM from the system.
  - --cluster-repos—Clean the cluster repos for the clusters that have been removed.

## Uninstall and Remove APM Without Using the APM Utility

This is the uninstall procedure that you use if you installed APM without using the APM utility. You use the helm uninstall command to uninstall your APM configuration. To completely remove APM, you must run the helm uninstall command for each microservice.

To uninstall APM, run the following:

helm uninstall --kube-context <cluster-context> -n jnpr-apm provman

helm uninstall --kube-context <cluster-context> -n jnpr-apm entman

helm uninstall --kube-context <cluster-context> -n jnpr-apm addrman

helm uninstall --kube-context <cluster-context> -n jnpr-apm mgmt

helm uninstall --kube-context <cluster-context> -n jnpr-apm redis

## How to Access APM Configuration and Operational Commands Using the APM Utility

#### IN THIS SECTION

- Access the APM CLI Using the APM Utility | 55
- Access and Use CLI Configuration Statements Using the APM Utility | 55
- Access and Use CLI Operational Commands Using the APM Utility | 56

### Access the APM CLI Using the APM Utility

To access the CLI prompt, enter the following apm utility script command:

```
$ apm cli --context contextName [-p|--pipe]
```

root@jnpr-apm-mgmt

Enter a question mark to see the available top-level CLI commands. This list of commands is a subset of the Junos OS top-level commands.

| root@jnpr-apm-mgmt> ? |                                                        |
|-----------------------|--------------------------------------------------------|
| Possible completions: |                                                        |
| clear                 | Clear information in the system                        |
| configure             | Manipulate software configuration information          |
| file                  | Perform file operations                                |
| help                  | Provide help information                               |
| monitor               | Show real-time debugging information                   |
| ор                    | Invoke an operation script                             |
| quit                  | Exit the management session                            |
| request               | Make system-level requests                             |
| restart               | Restart software process                               |
| set                   | Set CLI properties, date/time, craft interface message |
| show                  | Show system information                                |
| ssh                   | Start secure shell on another host                     |
| start                 | Start shell                                            |
| telnet                | Telnet to another host                                 |
| test                  | Perform diagnostic debugging                           |
| traceroute            | Trace route to remote host                             |
|                       |                                                        |

For an overview of Junos OS CLI basics, see Day One: Exploring the Junos CLI. For more detailed information, see the CLI User Guide.

#### Access and Use CLI Configuration Statements Using the APM Utility

**1.** Use the APM utility command apm cli to access the top-level CLI prompt.

```
$ apm cli --context contextName
root@jnpr-apm-mgmt>
```

**2.** Access configuration mode to configure APM and the information that APM uses to configure a managed router.

```
root@jnpr-apm-mgmt> configure
root@jnpr-apm-mgmt#
```

- **3.** Enter CLI statements to configure the APM-managed BNGs, pool domains, pools, and system attributes.
- **4.** Save and activate the configuration. This command succeeds only when there are no configuration syntax errors.

```
root@jnpr-apm-mgmt# commit
commit complete
```

5. (Optional) Exit configuration mode and return to the top-level CLI prompt.

```
root@jnpr-apm-mgmt# exit
root@jnpr-apm-mgmt>
```

#### Access and Use CLI Operational Commands Using the APM Utility

To monitor APM, view APM configuration and statistics, or run certain operations manually:

**1.** Use the APM utility command apm cli to access the top-level CLI prompt.

```
$ $ apm cli --context contextName
root@jnpr-apm-mgmt>
```

- **2.** Enter specific commands.
  - Use show commands to display statistics and the relationships between partitions, BNGs, pool domains, and pools.
  - Use request commands to manually initiate certain APM operations.

## How to Use the APM Command Line Tool Without Using the APM Utility

#### SUMMARY

This section describes how you use the Kubernetes Command Line tool commands to perform administration functions.

#### IN THIS SECTION

 Access the APM Command Line Tool Without Using the APM Utility | 57

You can use the Kubernetes Command Line tool to administer the application and to access the CLI that you use to configure the address management functions.

You can use the Kubernetes Command Line tool to do the following:

- Create and delete objects.
- Provide log access.
- Conduct interactive sessions with pod containers.
- Display the status of the APM objects.

#### Access the APM Command Line Tool Without Using the APM Utility

To access the APM Command Line tool using the Kubernetes commands, enter the following:

```
$ kubectl exec -it -n jnpr-apm $(kubectl get pods -n jnpr-apm -l jnpr/cli=cli --no-headers=true
| awk '{print $1}') -- cli
```

Enter a question mark to see the available top-level CLI commands.

| ?                     |                                               |
|-----------------------|-----------------------------------------------|
| Possible completions: |                                               |
| clear                 | Clear information in the system               |
| configure             | Manipulate software configuration information |
| file                  | Perform file operations                       |
| help                  | Provide help information                      |
| monitor               | Show real-time debugging information          |
| ор                    | Invoke an operation script                    |
| quit                  | Exit the management session                   |
| request               | Make system-level requests                    |
| restart               | Restart software process                      |

| set        | Set CLI properties, date/time, craft interface message |
|------------|--------------------------------------------------------|
| show       | Show system information                                |
| ssh        | Start secure shell on another host                     |
| start      | Start shell                                            |
| telnet     | Telnet to another host                                 |
| test       | Perform diagnostic debugging                           |
| traceroute | Trace route to remote host                             |
|            |                                                        |